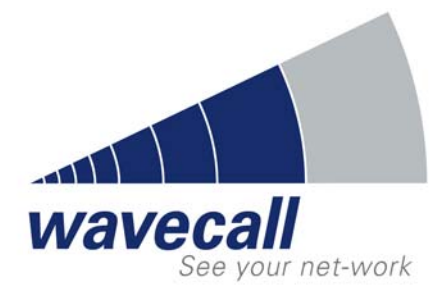

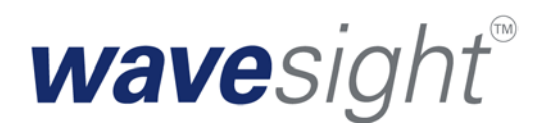

# User Manual For Marconi Planet *EV*®

<1.1>

REF: RP/WAVECALL/24-03-2004/KR

Abstract

This document describes the installation and usage of the propagation model **Wave***Sight* inside Marconi Planet EV. It is providing technical information about the data and parameters required by **Wave***Sight*.

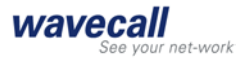

# **Company Information**

#### Address

| Lausanne     | Wavecall SA<br>Science Park of the<br>Swiss Institute of Technology<br>PSE-B / EPFL<br>1015 Lausanne |
|--------------|----------------------------------------------------------------------------------------------------|
|              | Phone +41 21 693 84 05<br>Fax +41 21 693 84 06                                                       |
| Contact      | Karim Rizk                                                                                           |
| Email<br>Web | info@wavecall.com<br><u>http://www.wavecall.com</u>                                                  |

# **Document History**

| Version | Revision     | Date              |
|---------|--------------|-------------------|
| 0.9     | Karim Rizk   | October 16, 2003  |
| 0.9.1   | Karim Rizk   | October 19, 2003  |
| 0.9.2   | Karim Rizk   | October 20, 2003  |
| 1.0     | Karim Rizk   | November 20, 2003 |
| 1.2     | Odeh Ghawi   | February 02, 2004 |
| 1.3     | Jürgen Eitle | March 10, 2004    |
| 1.4     | Jürgen Eitle | March 11, 2004    |
| 1.5     | Jürgen Eitle | March 24, 2004    |
| 1.6     | Jürgen Eitle | May 17, 2004      |
| 1.7     | Jürgen Eitle | June 2, 2004      |
| 1.8     | Jürgen Eitle | June 3, 2004      |
| 1.9     | Jürgen Eitle | July 28, 2004     |

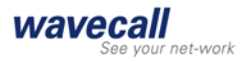

|    | REF  | : RP/V  | VAVECALL/24-03-2004/KR                                     | 1  |
|----|------|---------|------------------------------------------------------------|----|
|    | Con  | npany   | Information                                                | 2  |
|    | Doc  | umen    | t History                                                  | 2  |
| Ν  | ew F | eatur   | es of <b>Wave<i>Sight</i></b> for version 4.0 of Planet EV | 4  |
| 1. |      | Introd  | duction                                                    | 4  |
| 2. |      | Instal  | lation and configuration                                   | 5  |
|    | 2.1  | Ver     | sion                                                       | 5  |
|    | 2.2  | Pre     | requisites                                                 | 5  |
|    | 2.3  | Ins     | tallation                                                  | 5  |
|    | 2.   | 3.1     | Installation procedure                                     | 5  |
|    | 2.4  | Par     | ameters used by WaveSight                                  | 5  |
|    | 2.   | 4.1     | Parameters to be set for WaveSight                         | 5  |
|    | 2.   | 4.2     | Parameters read by WaveSight from the transmitter settings | 11 |
|    | 2.5  | Veo     | ctor data (buildings and vegetation)                       | 14 |
|    | 2.   | 5.1     | Configuring the data                                       | 14 |
|    | 2.   | 5.2     | Data requirements                                          | 14 |
|    | 2.   | 5.3     | Vector data format                                         | 17 |
|    | 2.   | 5.4 Sł  | nape data format:                                          | 19 |
|    | 2.6  | Ter     | rain data                                                  | 20 |
|    | 2.6. | 1 Digi  | tal Terrain Height Data (DTM)                              | 20 |
|    | 2.7  | Rui     | nning WaveSight                                            | 20 |
| 3. |      | Wave    | Tune                                                       | 22 |
|    | 3.1  | Introd  | uction                                                     | 22 |
|    | 3.2  | Runni   | ng WaveTune                                                | 22 |
|    | 3.3  | Differe | ent optimization goals can be achieved with WaveTune       | 28 |
| 4. |      | Frequ   | ently asked questions for Planet EV                        | 29 |
| 4. |      | Appe    | ndix l                                                     | 29 |
|    | (Wa  | veSig   | ht error messages)                                         | 29 |
| 5. |      | Biblic  | ography                                                    | 32 |
|    |      |         |                                                            |    |

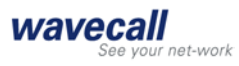

# New Features of Wave Sight for version 4.0 of Planet EV

- Wave Sight is now supporting non co-located sectors, i. e. sites where the sector antennas are not all at the same location. See section 2.4.2 for more information.
- Wave Sight can now directly read the the grid file from the project directory. As a result a set of DTM files is obtained. See section 2.6 for more information.
- \* Wave Sight works without the user having selected a clutter. See section 2.4.1
- Wave *Sight* can read "shape data" building files. See section 2.5.4 for more information.
- Wave *Tune* is now available as a tuning model for Wave *Sight*. See section 3. for more information.

# 1. Introduction

**Wave** *Sight* is a wave propagation prediction tool for wireless networks. It is specifically used to predict radio wave propagation for mobile communication networks in urban and suburban environments.

The deployment of a cellular network is subject to tight schedules that must ensure high quality service with optimal infrastructure expenditure. **Wave***Sight* is instrumental in reducing costs and planning time, and in improving network quality as it meets prediction accuracy requirements.

To achieve high prediction accuracy **Wave** *Sight* uses new methods of calculation that were validated as part of thesis research conducted at the Swiss Institute of Technology in Lausanne (EPFL), Swisscom, Dutch Telecom and at Bell Laboratories of Lucent Technologies, Crawford Hill, New Jersey, USA.

The inputs for WaveSight 3.6 are 1) the vector of buildings and vegetation (in case available), terrain and clutter given in raster format.

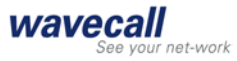

# 2. Installation and configuration

#### 2.1 Version

| Component              | Version information            |
|------------------------|--------------------------------|
| WaveSight<br>algorithm | 3.6                            |
| Interface              | 1.1.9.0 (with Planet EV 4.0.1) |

Licensing of this release is integrated in Planet EV's licensing scheme.

#### 2.2 Prerequisites

Wave *Sight* requires the following environment:

- 1. Planet EV 4.0 or higher on Windows 2000 or higher.
- 2. Up to 500 MB of disk space for temporary files and >= 500 MB of RAM, 1 GB is recommended.

#### 2.3 Installation

#### 2.3.1 Installation procedure

Wave Sight comes pre-installed with Planet EV, contact Planet EV support for details.

To check if **Wave** *Sight* is installed correctly, the following paragraphs give a brief overview over the installed Wave *Sight* files:

The **Wave** *Sight* installation directory is by default "Planet EV install directory". It contains the files "wavesight.exe", " ant\_db.dat".

#### 2.4 Parameters used by WaveSight

#### 2.4.1 Parameters to be set for WaveSight

You can add a **Wave** *Sight* model from Planet EV from the menu *Tools->Propagation Model Editor* by selecting **Wave** *Sight* in the *Model Type* choice list.

The Wave Sight parameters are:

A) In the window Propagation Model Editor you can set the following parameters (Figure 1)

- Frequency [MHz]: The frequency
- Receiver Height [m]: The receiver height above the ground.

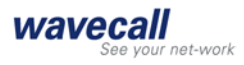

B) When clicking on Edit in the window Propagation Model Editor a window named WaveSight Parameters appears (Figure 2). The following parameters can be set:

- Indoor Attenuation Factor [dB]: A penetration loss factor from outdoor to indoor. For indoor calculations, WaveSight Computes the average field on the circumference of the building and then applies a constant penetration loss. In general, we recommend the following values for penetration loss: concrete walls (with windows): 10-15 dB, wooden walls: 7 dB, metallic shielded glass: 20-40 dB
- Resolution [m]: The computation resolution.
- Corr. Factor Vertical [dB]: WaveSight translates this factor to a Medium Loss using the following formula:
  - Medium Loss = 10<sup>-Corr. Factor Vertical/10</sup>.

The Medium Loss represents an attenuation associated with a ray propagating in the vertical plane over buildings. This attenuation acts as the real part of the wave number. The higher the real part of the wave number the higher is the Medium Loss. *Therefore according to the equation above the smaller the Corr. Factor Vertical the higher is the Medium Loss*.

This factor can be used to account for loss due to objects not represented in or missing from the geographical database.

- Corr. Factor Horizontal [dB]: WaveSight translates this factor to a Medium Loss using the following formula:
  - Medium Loss = 10<sup>-Corr. Factor Horizontal/10</sup>

The Medium Loss represents an attenuation associated with a ray propagating in the horizontal plane around buildings. This attenuation acts as the real part of the wave number. The higher the real part of the wave number the higher is the Medium Loss. *Therefore according to the equation above the smaller the Corr. Factor Horizontal the higher is the Medium Loss.* 

This factor can be used to account for loss due to objects not represented in or missing from the geographical database.

- Corr. Factor Terrain [dB]: WaveSight translates this factor to a Medium Loss using the following formula:
  - Medium Loss =  $10^{-Corr. Factor Terrain/10}$ .

The Medium Loss represents an attenuation associated with a ray propagating in the vertical plane after diffraction from terrain (typically in open areas). This factor is only taken into account if there is no clutter associated with the point of diffraction. This attenuation acts as the real part of the wave number. The higher the real part of the wave number the higher is the Medium Loss. *Therefore according to the equation above the smaller the Corr. Factor Terrain the higher is the Medium Loss.* 

This factor can be used to account for terrain occupation when no clutter values are available.

- Terrain file path: It contains the path for the terrain directory that contains the terrain data in format explained in section 2.6. Click on the Browse button adjacent to this field, and select the index.txt files associated with the terrain data.
- Building data path: It contains the path for the building directory that contains the building and the vegetation data in format explained in section 2.5. Click on the Browse

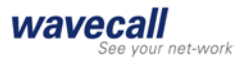

button adjacent to this field, and select the index.txt files associated with the vector data.

• Height Relative to Ground: Check this box to indicate that vector elevation data pointed to by Vector data path is relative to ground level, otherwise they will be considered as relative to sea level.

C) If the user has chosen to use clutter, then under the tab Clutter Properties in the Model Editor the user must select Depend on Projects Settings. A Clutter Property Assignment (.cpa) file, which is compatible with the clutter file, must be selected in the field Clutter Property Assignment File. Click on the Edit CPA button to adjust the value of the clutter as follows (Figure 3).

- Permittivity: Is the relative permittivity assigned to the clutter. The permittivity is taken into account in the diffraction formula over the terrain. The higher the permittivity is the more energy is diffracted from the terrain
- Conductivity [S/m]: Is the conductivity assigned to the clutter. The conductivity is taken into account in the diffraction formula over the terrain. The higher the conductivity is the more energy is diffracted from the terrain
- Corr. Factor [dB]: represents attenuation associated with a ray propagating in the vertical plane in open area above certain clutter.

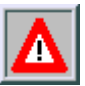

In this version of the interface

The feature Use Single Clutter Property is not supported.

The two tabs Rain Attenuation and Advanced in Model Editor Window (Figure 1) are not considered

WaveSight does not consider the first row of the clutter, which is usually named dBP\_Unknown.

The higher the Corr. Factors (Vertical, Horizontal, Terrain, and in the clutter properties) the lower is the resulting attenuation.

| Propagation Mode                                                                                                    | l Editor: Wav   | eSight_SF2.         | .dpm          | ×   |
|----------------------------------------------------------------------------------------------------|-----------------|---------------------|---------------|-----|
| <u>File E</u> dit                                                                                                    |                 |                     |               |     |
| Propagation model ty                                                                                                    | ype: WaveSi     | ght [WS]            |               |     |
| Settings Clutter Pi                                                                                                    | roperties 🛘 Rai | n Attenuation       | Advanced      |     |
| Freguency:                                                                                                    |                 | <u>R</u> eceiver he | eight:        |     |
| 900.000                                                                                                    | MHz             | 2.0000              | m             |     |
| Earth curvature:                                                                                                    | Val             | ue;                 | Polarization; |     |
| 4/3 Earth Curvatur                                                                                                    | re 🔽 1.3        | 33333               | Horizontal    | -   |
| Model parameters:                                                                                                    |                 |                     |               |     |
| Model parameters:<br>Indoor Attenuation = 20 dB<br>Resolution = 5 m<br>Corr. Factor Vertical = 30,000000 dB<br>Corr. Factor Horizontal = 30,000000 dB<br>Corr. Factor Terrain = 30,000000 dB<br>Height relative to ground: Yes<br>Terrain File Path = C:\projects\SanFrancisco4Plane<br>Building File Path = C:\projects\SanFrancisco4Plane |                 |                     |               |     |
| P                                                                                                    | New   (         | Den                 | Save Clo      | ose |
|                                                                                                    |                 |                     |               |     |

Figure 1 WaveSight propagation model main menu

| Wave | reSight Parameters                                                   | ×          |
|------|----------------------------------------------------------------------|------------|
|      | Computation Parameters                                               |            |
|      | Indoor attenuation: 20 (dB) <u>R</u> esolution:                      | 5 (m)      |
|      | Corr. Factor Vertical: 30 (dB) Corr. Factor Terrain                  | n: 30 (dB) |
|      | Corr. Factor <u>H</u> orizontal: 30 (dB) Height relative to <u>c</u> | ground 🔽   |
|      | Input Files                                                          |            |
|      | Terrain file path: C:\projects\SanFrancisco4Planet\Terrain\          | Browse     |
|      | Building data path: C:\projects\SanFrancisco4Planet\Buildings\       | Browse     |
|      |                                                                      |            |
|      | 10                                                                   | Cancel     |

Figure 2 WaveSight parameters window

| Hererence Name            | Relative Permittivity | Conductivity (S/m) | Corr. Factor (dB) |  |
|---------------------------|-----------------------|--------------------|-------------------|--|
| 3P_Unknown                | 12.0                  | 0.1                | 30.0              |  |
| ense Urban                | 12.0                  | 0.1                | 30.0              |  |
| ommercial-Industrial      | 12.0                  | 0.1                | 30.0              |  |
| esidential with trees     | 12.0                  | 0.1                | 30.0              |  |
| esidential with few trees | 12.0                  | 0.1                | 30.0              |  |
| rass-Agriculture          | 12.0                  | 0.1                | 30.0              |  |
| pen                       | 12.0                  | 0.1                | 30.0              |  |
| aved Areas                | 12.0                  | 0.1                | 30.0              |  |
| rport                     | 12.0                  | 0.1                | 30.0              |  |
| prested-Dense Vegetation  | 12.0                  | 0.1                | 30.0              |  |
| arsh-Wetland              | 12.0                  | 0.1                | 30.0              |  |
| 'ater                     | 12.0                  | 0.1                | 30.0              |  |
|                           |                       |                    |                   |  |

Figure 3 Clutter Property Assignments

Once you have adjusted your properties you can open the Clutter Assignments tab (see the Options menu). Here you should check, that all clutter properties from the .grc file have been assigned. This means that all entries in the clutter list (left side in Figure 4) are checked.

At the same time make sure the number of entries in both lists is the same. If the reference list has more entries than the clutter list. *WaveSight and WaveTune may produce unpredictable results or may not run at all.* This usually is not an issue, as any clutter reference list, that is automatically generated will have the correct number of entries.

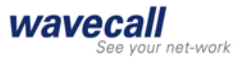

| Clutter Property Assignment: WaveSight [new_<br>File_Ontions                                                                                                    | clutter_resolution50.cpa]               | ×  |
|----------------------------------------------------------------------------------------------------|-----------------------------------------|----|
| Breacht Editor Clutter Assignment                                                                                                    |                                         |    |
|                                                                                                    |                                         |    |
|                                                                                                    | Llutter list:                           |    |
| new_clutter_resolution50.cpa                                                                                                    | << Assign                               |    |
|                                                                                                    | unclassified_sat                        |    |
|                                                                                                    | inland_water_sat                        |    |
| I Inland_water_sat                                                                                                    | Unassigned ?                            |    |
|                                                                                                    | open_sat                                |    |
| termination in the second second seco | << Sgarch dense_urban_sat               |    |
| tense_urban_sat                                                                                                    | urban_sat                               |    |
| urban_sat                                                                                                    | residential_suburban_sat                |    |
| industrial_suburban_sat                                                                                                    | ndustrial_sat                           |    |
| enon in uten est                                                                                                    | open_in_urban_sat                       |    |
| i open_in_uiban_sau                                                                                                    | Village_sat                             |    |
| dense urban bidh sat                                                                                                    |                                         |    |
|                                                                                                    | Uthan man                               |    |
|                                                                                                    |                                         |    |
|                                                                                                    | Mareh Swamp, map                        |    |
| Marsh-Swamp map                                                                                                    | Maisrowanp_nap                          |    |
|                                                                                                    |                                         |    |
|                                                                                                    | Semi open Areas-Scrub man               |    |
| E Semi open Areas-Scrub man                                                                                                    |                                         |    |
|                                                                                                    | Water map                               |    |
| The Water map                                                                                                    |                                         |    |
| Town-Village map                                                                                                    | ✓ Orchard-Plantation map                |    |
| Orchard-Plantation map                                                                                                    | Seasonal Water map                      |    |
|                                                                                                    | ···· ✓ Ice Field-Glacier map            |    |
|                                                                                                    | ✓ Dense Forest map                      |    |
|                                                                                                    |                                         |    |
|                                                                                                    |                                         |    |
| Add Remove Edjt                                                                                                    | Clutter file: Clutter_resolution 💌 Oper | n  |
|                                                                                                    | Sa <u>v</u> e                           | se |

Figure 4: Clutter Assignment, advanced

#### 2.4.2 Parameters read by WaveSight from the transmitter settings

From the main page (Figure 5)

• The sector location coordinates X, Y for each sector. Note, that if all the sectors are located at the same place, then this is equivalent to "site location" of earlier editions of the interface. The interface now supports non co-located sectors. It is now possible for one site to have its antennas at different locations.

#### From the Edit Sector (Figure 6)

- *EIRP (dBm):* The equivalent isotropic radiated power (EIRP) in dBm
- Antenna type: The antenna pattern
- *Height (m)*: The antenna height in meters
- Azimuth: The antenna azimuth in degrees
- Down-tilt: The antenna down tilt in degrees
- Distance: Half the size of the square of the prediction frame
- Propagation Model. The Wave Sight propagation model

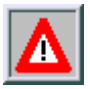

 WaveSight is only generating masked propagation predictions.
Therefore the user must check "prediction parameters by sector" in the site editor window (Figure 5)

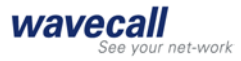

| Site Prope       | rties                                                    | × |
|------------------|----------------------------------------------------------|---|
| Eile             |                                                          |   |
| Editing site     | :: F504XC007 1 listed                                    |   |
| Site S           | iectors User Data                                        |   |
| <u>S</u> ite ID: | F504XC007                                                |   |
|                  | Use indexing Start index from: 1                         |   |
| Predictio        | ons<br>grediction parameters by sector                   |   |
| Model:           | WS2.dpm                                                  |   |
| <u>R</u> adials; | 720 Height; 26.8224 m                                    |   |
| Distance         | e; 1 km DEM; Auto m                                      |   |
| 🗖 E <u>n</u> at  | ble SPT Settings                                         |   |
| Location         | To move a site, edit x and y                             |   |
| X/Long:          | 549926.197354 coordinates and click the<br>Apply button. |   |
| Y/Lat:           | 4182123.222162 You can also use the Place                |   |
| U <u>n</u> its:  | Default coordinates.                                     |   |
|                  |                                                          |   |
|                  |                                                          |   |
|                  |                                                          |   |
| Find Site.       | Close Apply                                              |   |

Figure 5 Site Editor

| Site Properties                     |              |             |             |  |
|-------------------------------------|--------------|-------------|-------------|--|
| Editing site: FS04XC007 		 1 listed |              |             |             |  |
| Site Sectors User Data              |              |             |             |  |
| Property                            | 1            | 2           | 3 🔺         |  |
| Sector ID                           | 1            | 2           | 3           |  |
| Power EIRP(dBW)                     | 53.0309      | 52.6309     | 52.6309     |  |
| Antenna                             | TGA-1448.dpa | RR90-17-04  | RR90-17-04  |  |
| Link Budget                         | Disabled     | Disabled    | Disabled    |  |
| Azimuth                             | 0            | 120         | 250         |  |
| Tilt (-Down, +Up)                   | 0            | 0           | 0           |  |
| Twist (-Clockwise)                  | 0            | 0           | 0           |  |
| Group                               |              |             |             |  |
| Flags                               | FLAG_1:Phas  | FLAG_1:Phas | FLAG_1:Phas |  |
| Color/Symbol                        |              |             |             |  |
| Propagation Model                   | WS2.dpm      | WS2.dpm     | WS2.dpm     |  |
| Number Of Radials                   | 720          | 720         | 720         |  |
| Distance (km)                       | 1            | 1           | 1           |  |
| Height (m)                          | 26.8224      | 26.8224     | 26.8224     |  |
| Elevation (m)                       | Auto         | Auto        | Auto        |  |
| Enable SPT                          | Disable      | Disable     | Disable 🛛 🖵 |  |
| •                                   |              |             | F           |  |
| Add Sector Delete Sector            |              |             |             |  |
| Find Site                           |              | Close       | Apply       |  |

Figure 6 Sector editor

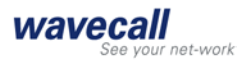

#### 2.5 Vector data (buildings and vegetation)

#### 2.5.1 Configuring the data

Vector data is stored in ASCII format and requires three types of input files - a vector data file, an attributes file and an index file. The index file has to be named "index.txt". Each line is containing: a vector data file name, an attribute file name, Easting Northing co-ordinates representing a bounding box around that feature and the feature name itself (7 items). Lines containing features without an attribute file are not accepted.

#### 2.5.2 Data requirements

The building data used by WaveSight is modeling the buildings' footprint and the buildings' height. The building data should comply with the following requirements:

| Requirement                                                                                             | Explanation                                                                                                    |
|----------------------------------------------------------------------------------------------------|----------------------------------------------------------------------------------------------------|
| Identical polygons are not<br>accepted                                                                  | The data set must not contain the same building twice. This is the very idea of a set.                                                                         |
| Polygons must be closed. The first<br>and the last point in each polygon<br>must be identical.          | Open "polygons" are not accepted:                                                                                                    |
| At least 3 distinct vertices per<br>polygon. Also the three vertices<br>must not be on a straight line. | The dataset must not contain one or two<br>coordinate "buildings".                                                                                             |
| One vertex must belong to exactly two walls                                                             | This requirement means that<br>"Spikes" (the building outline contains a<br>vertex which comes back on a previous<br>vertex) are not permitted in the outline: |

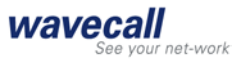

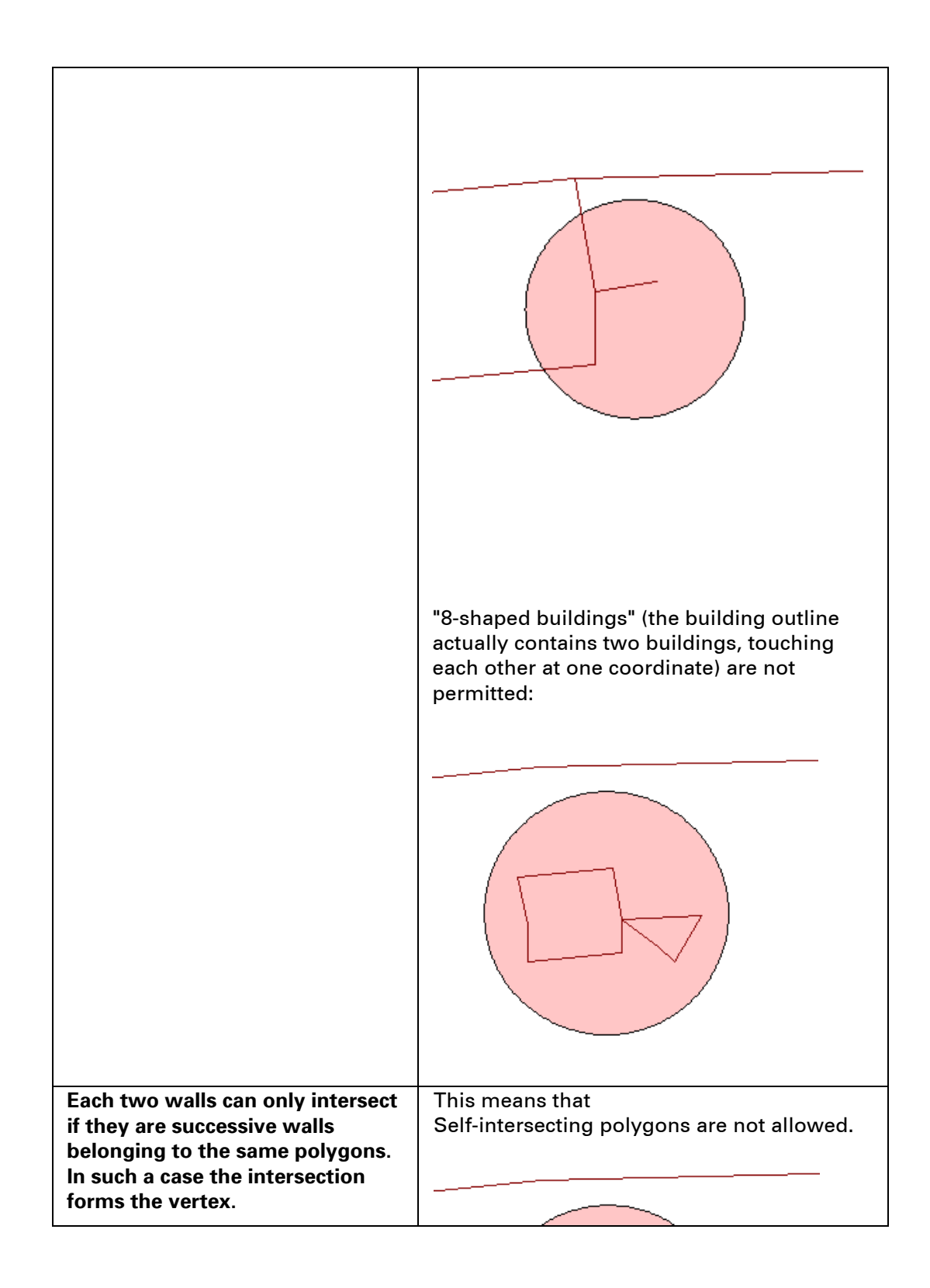

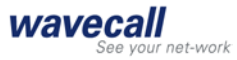

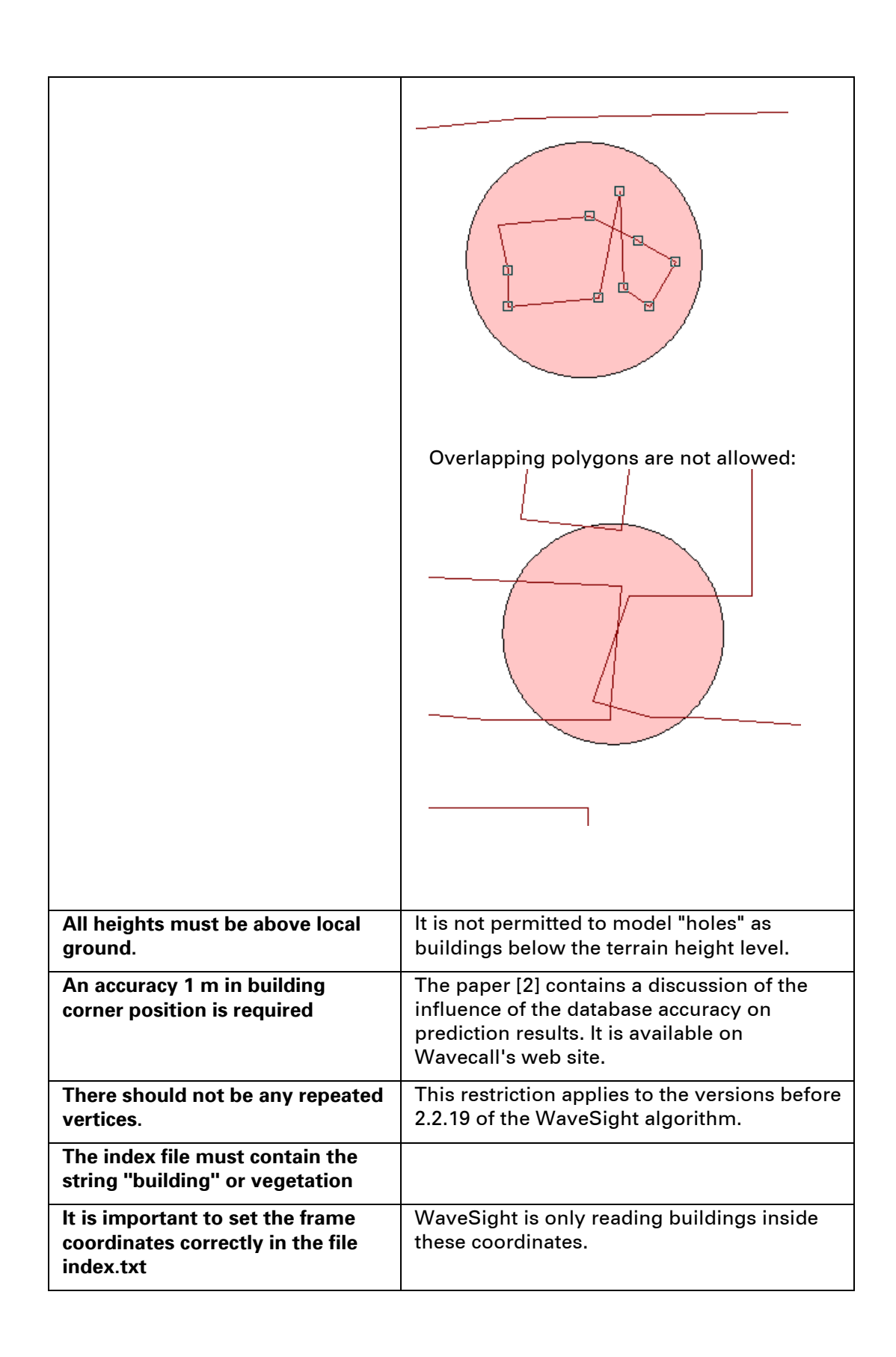

#### 2.5.3 Vector data format

An example of the buildings or vegetation format, with all conditions as indicated above, is shown below:

#### Vector file

| Header Record |          |
|---------------|----------|
| Easting       | Northing |
| Easting       | Northing |
| Easting       | Northing |
| Easting       | Northing |
| Easting       | Northing |
| Header Record |          |
| Easting       | Northing |
| Easting       | Northing |
| Easting       | Northing |

The final row is terminated by a carriage return.

#### The format of the header record is as follows:

| Field | Position | Description                                                                         |
|-------|----------|-------------------------------------------------------------------------------------|
|       |          |                                                                                     |
| 1     | 1-5      | Record Identifier (used to identify building segment in attributes file)            |
| 2     | 6-15     | Blanks                                                                              |
| 3     | 16-47    | 32 Character description (not used, same as feature name field in index file entry) |
| 4     | 48-50    | Blanks                                                                              |
| 5     | 51-55    | Record Count                                                                        |

| 00001     | buildings  | 00005 |
|-----------|------------|-------|
| 725777.00 | 5031472.00 |       |
| 725775.00 | 5031468.00 |       |
| 725778.00 | 5031467.00 |       |
| 725780.00 | 5031471.00 |       |
| 725777.00 | 5031472.00 |       |
| 00002     | buildings  | 00005 |
| 725783.00 | 5031472.00 |       |
| 725781.00 | 5031468.00 |       |
|           |            |       |
|           |            |       |

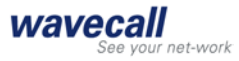

The final row is terminated by a carriage return.

Vector Index File

An ASCII text file called index.txt contains positional information about the vector file. This file must be in the same directory as the vector data.

Each row contains the following variables separated by a space:

| Field              | Description                                                                                                    |
|--------------------|----------------------------------------------------------------------------------------------------|
| Data filename      | Filename of vector data file                                                                                                    |
| Attribute filename | Filename of building attributes (heights) file                                                                                             |
| Eastmin            | Minimum Easting value (meters)                                                                                                    |
| Eastmax            | Maximum Easting value (meters)                                                                                                    |
| Northmin           | Minimum Northing value (meters)                                                                                                    |
| Northmax           | Maximum Northing value (meters)                                                                                                    |
| Feature Name       | Name of the feature stored in the vector data file, for WaveSight this name must contain a string called either "building" or "vegetation" |

For example:

buildings\_vec.txt buildings\_atr.txt 1627764 1630022 6579401 6582574 buildings

The final row is terminated by a carriage return.

#### Vector Attributes File

An ASCII text file, named in the index file contains height information about the building segments contained in the vector data file.

Each row contains a record, as follows:

| Field | Position | Description                                                               |
|-------|----------|---------------------------------------------------------------------------|
| 1     | 1-5      | Record Identifier (used to identify building segment in vector data file) |
| 2     | 6        | Delimiter <space></space>                                                 |
| 3     | 7-19     | 12 Character vector segment description (not used)                        |
| 4     | 20       | Delimiter <space></space>                                                 |
| 5     | 21-26    | Vector segment height (floating point, two decimal places)                |

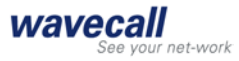

| 00001 buildings | 010.00 |
|-----------------|--------|
| 00002 buildings | 007.00 |
| 00003 buildings | 011.00 |
| 00004 buildings | 010.00 |
| 00005 buildings | 006.00 |
| 00006 buildings | 006.00 |
|                 |        |

#### 2.5.4 Shape data format:

The data should be available in ESRI Shape file format. There can be multiple Shape building vector layers, which are referenced by an index.txt file in the following way:

| Field          | Description                                                                                                    |
|----------------|----------------------------------------------------------------------------------------------------|
| Shape filename | Filename of the shape data file                                                                                                    |
| Attribute name | The attributes name (inside the DBF file)                                                                                              |
| Eastmin        | Minimum Easting value (meters)                                                                                                    |
| Northmin       | Minimum Northing value (meters)                                                                                                    |
| Eastmax        | Maximum Easting value (meters)                                                                                                    |
| Northmax       | Maximum Northing value (meters)                                                                                                    |
| Note:          | Please note that the sequence of the frame area of the buildings<br>in the index file is different from the one in vector file format. |

Every Shape data set (shp, shx and dbf files) take one line in the index.txt line.

The first entry specifies the name of the Shape file; the second entry contains the name of the attribute inside the DBF file containing the height of the building. The following entries contain the bounding frame xmin ymin xmax ymax coordinates.

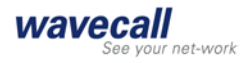

#### 2.6 Terrain data

There are two ways to specify input files for terrain data. If you leave blank the "Elevation grid file" line in the "Analyisis->Project Settings" window, then a set of DTM files will automatically be created. Otherwise the specified elevation file will be used.

# 2.6.1 Digital Terrain Height Data (DTM)

The digital terrain height data (DTM) needed is stored in a binary format where each element of the data represents the height above sea level in meters for a square area of, for example, 50m x 50m. Each element is two bytes in size and the most significant byte is stored first.

The elements are stored in one continuous array such that the size of the array in the following example would be 500 (wide) x 500 (high) x 2 (bytes per element) = 500,000 bytes.

If there are pixels within the file that are outside the limits of the map, the value -9999 is stored at that location.

An ASCII text file called index.txt contains positional information about each binary height file. This file must be in the same directory as the height data.

The file contains one row describing each height file. Each row contains the following variables separated by a space:

| Field        | Description                                      |
|--------------|--------------------------------------------------|
| Filename     | Filename of DTM Height file                      |
| Eastmin      | Minimum Easting value (meters)                   |
| Eastmax      | Maximum Easting value (meters)                   |
| Northmin     | Minimum Northing value (meters)                  |
| Northmax     | Maximum Northing value (meters)                  |
| Square Size  | Size of each element of the height data (meters) |
| For example: |                                                  |

| file1.bin | 100000 125000 50000 75000 50 |  |
|-----------|------------------------------|--|
| file2.bin | 125000 150000 50000 75000 50 |  |

#### The final row is terminated by a carriage return.

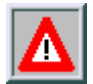

In certain cases the Terrain data is available in several resolutions: typically a resolution of 20+ for an entire state or nation, and 5m for built up areas. In such areas the resolution that will be considered by WaveSight is the one associated with the entry that comes last in the index file. Therefore it is recommended in the index file to first list the lower resolution data and then the higher resolution ones.

#### 2.7 Running WaveSight

Running WaveSight is following the same procedures as running any other prediction tool in Planet EV.

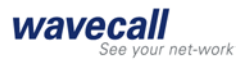

Each time WaveSight is called a log file named wsanalysis.err is generated. It is located in project directory. The main use of this file is to track WaveSight errors whenever they occur. This file was particularly designed to run WaveSight over a large number of sites. In case WaveSight encounters an error on one sector:

- It will log the error to wsanalysis.err
- A message in the Generator window will prompt the user to look at the log file
- The predictions are carried out on the remaining sectors.

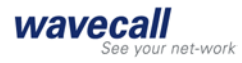

# 3. WaveTune

#### 3.1 Introduction

Planet EV is offering a model tuning feature. Here the term model tuning means the process of adjusting the parameters of the WaveSight model in order to produce predictions that are as accurate and realistic as possible. The tuning is usually performed using measured signal strength data collected during surveys. The parameters adjusted in this way are generally the clutter absorption loss values, the Corr. Factor Vertical, the Corr. Factor Horizontal, and the Corr. Factor Terrain.

#### 3.2 Running WaveTune

If you are new to model tuning please read the corresponding entries in Planet EV's help system. The following lines assume, that you are familiar with the basic functionalities of Planet EV concerning model tuning. Follwing is a step by step description of how to set up a WaveTune session from within Planet EV. Before you start using the tuning capabilities make sure to create a C:\temp directory (i. e. a directory named "temp" on the C: drive). WaveTune needs this directory being present, otherwise it won't run.

1. In the project explorer open two windows. In one window chose the category Sites and in the other chose the category Operational Data. In the Sites window expand the sites you want to apply tuning to, and in the other expand the Surveys (under Survey Manager, and the Surveys RSSI entry or whatever surveys you are using). At the end of this step your Project explorer should look like in Figure 7. In our example let's tune sector 1 of site 1001 using survey survey 1001 1 ptp.

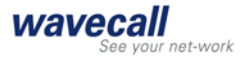

| 🛙 Project Explorer                | × |
|-----------------------------------|---|
|                                   |   |
| Catagony Cit-a                    | - |
| Lategory: Sites                   |   |
|                                   |   |
| 🖃 🕩 Flags 📃                       | 1 |
| 王 🙀 Groups                        | 1 |
| E Sites                           | 1 |
|                                   |   |
| )) 2                              |   |
|                                   |   |
| ■ 篇 1002                          |   |
| <u>土</u> 1003<br>1 第 1004         |   |
|                                   |   |
| 上 L 1006                          |   |
| 1007                              |   |
| 1008                              |   |
| 1009                              |   |
|                                   | 1 |
|                                   | 1 |
| Category: Operational Data        | 1 |
|                                   | 1 |
|                                   |   |
| 🗐 📻 Network Data                  |   |
| 🖃 🛱 Survey Manager                |   |
| Surveys RSSI                      |   |
| survey 1001 1 oto                 |   |
| survey_1164_ptp                   |   |
| 📃 🛱 Surveys RSSI (Invalid Header) |   |
| Surveys Delta                     |   |
| Surveys Other                     |   |

Figure 7: Project explorer

2. Right click on the survey you want to tune, and from the pop up menu choose Model Tuning. When you are done you should have the Model Tuning window on the screen.

In the Model to tune line choose the .dpm file corresponding to the WaveSight Model you want to tune. Typically this would be the same name that you used to run predictions on the corresponding sector.

In the Model tuner line WaveTune is automatically chosen as the model tuner. In the New Model name enter the name of the model that is defined by the parameters resulting from tuning the model chosen in step a.

In our example the Model to tune is WaveSight\_tune, and the New Model name is

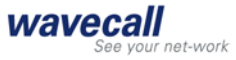

WaveSight\_adjusted. The process will create a new model file called WaveSight\_adjusted.dpm and a clutter assignment file called WaveSight\_adjusted.cpa.

| Model Tuning            |             |                     |                    |
|-------------------------|-------------|---------------------|--------------------|
| <u>N</u> ew model name: | WaveSight_a | adjusted            |                    |
| <u>M</u> odel to tune:  | WaveSight_1 | ſune                | •                  |
| Model <u>t</u> uner:    | WaveTune    |                     | •                  |
|                         |             | E <u>d</u> it Model | <u>E</u> dit Tuner |
|                         |             | OK                  | Cancel             |

Press Edit Tuner to open the WaveTune Parameters window.

3. In the WaveTune Parameters window (Figure 8)

| ,                                | Initial Value | _    | Select             | Increment |
|----------------------------------|---------------|------|--------------------|-----------|
| Corr. Factor <u>V</u> ertical:   | 30            | (dB) |                    | 5         |
| Corr. Factor <u>H</u> orizontal: | 30            | (dB) |                    | 5         |
| Corr. Factor T <u>e</u> rrain:   | 30            | (dB) |                    | 5         |
| Use <u>C</u> lutter Tuning       | Edit Clutter  | Tu   | ning <u>O</u> ptio | n: rms 💌  |

Figure 8: WaveTune Parameters window

the initial values for the vertical, horizontal and terrain *correction* factors can be entered. The increments have a fixed value, and cannot be edited by the user. You can choose which value to include in tuning by simply checking or un-checking the corresponding box in the Select column.

If you want to include clutter in the tuning process, you have to check the Use Clutter Tuning check box. Then press the Edit Clutter button. This opens the

4.

| Reference Name          | Corr. Factor (dB) | Tune 🔺   |
|-------------------------|-------------------|----------|
| nclassified_sat         | 30.000000         |          |
| land_water_sat          | 15.000000         | <b>v</b> |
| )rest_sat               | 25.000000         | <b>v</b> |
| pen_sat                 | 30.000000         |          |
| ense_urban_sat          | 20.000000         | <b>V</b> |
| rban_sat                | 30.000000         |          |
| esidential_suburban_sat | 30.000000         |          |
| dustrial_sat            | 30.000000         |          |
| pen_in_urban_sat        | 30.000000         |          |

# Clutter Tuning Parameters Window. This window looks like this:

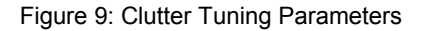

After setting the clutter parameters, press OK to close the clutter window, then press OK to close the WaveTune parameters window and finally press OK to start the tuning process. *Important*: Do not use the unclassified\_sat clutter, it will be ignored.

5. At this point two windows will open and WaveTune will start to run. One window is just indicating which model is being tuned and the total time elapsed since the the start of the tuning process (Figure 10). Do not use the Cancel button in this window to stop the tuning process. It will close the window, but not actually stop the tuning process. See the next paragraph on how to properly abort tuning. In the other window you will see print outs of WaveTune progressing (Figure 11). On each iteration WaveTune indicates the current error value, and the last "best error" value. If a new "best error" value is found, then this will be indicated. In order to abort the tuning process, press the STOP button.

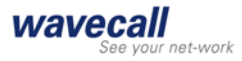

| Model Tuning                                                         |  |  |
|----------------------------------------------------------------------|--|--|
|                                                                      |  |  |
| Process started at 04.05.2004 11:39:18.<br>Tuning model murks, tuned |  |  |
|                                                                      |  |  |
|                                                                      |  |  |
|                                                                      |  |  |
|                                                                      |  |  |
|                                                                      |  |  |
|                                                                      |  |  |
|                                                                      |  |  |
|                                                                      |  |  |
|                                                                      |  |  |
| Querell                                                              |  |  |
| 0%                                                                   |  |  |
|                                                                      |  |  |
| Time elapsed: 0:17:32                                                |  |  |
| Estimated time remaining: 0:00:00                                    |  |  |
| Cancel                                                               |  |  |
|                                                                      |  |  |
|                                                                      |  |  |

Figure 10: Tuning progress

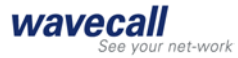

#### WaveTuneGUI

WaveTune process report: First run, initialising the algorithm Calling WaveSight 🗆 WaveSight Call terminated New best error val. found : 22.211493 🗆 iteration no : 1 started 🗆 Calling WaveSight 🗆 WaveSight Call terminated Current error val. is : 25.875628, best is: 22.211493 🗆 iteration no : 2 started 🗆 Calling WaveSight 🗆 WaveSight Call terminated Current error val. is : 25.844411, best is: 22.211493 🗆 iteration no : 3 started 🗆 Calling WaveSight 🗆 .€ WaveSight Progress Stop

Figure 11: WaveTune progress

In order to abort the tuning process, press the STOP button. At the end of the tuning process the window will stay open. You will notice when the program is finished, if you see several lines that show values for Airloss etc.

In the latter press the Close button, you will be prompted for viewing the tuning report. It is important, that you stick to this sequence, as otherwise you will not see the tuning report.

6. After tuning a new propagation model file <code>WaveSight\_adjusted.dpm</code> and a new clutter assignment file <code>WaveSight\_adjusted.cpa</code> is created. You can now use this new model to run predictions. To do so in the Site Editor simply choose the <code>WaveSight\_Adjusted.dpm</code> as new propagation model for the sector you want to use it on.

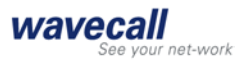

#### 3.3 Different optimization goals can be achieved with WaveTune

WaveTune is offering a great deal of flexibility in achieving your tuning goals. Basically any one parameter can be included or excluded from the tuning process. This way you can reduce calculation time, and also include your knowledge of the propagation environment. Particularly the user can choose if the tuning should mainly concentrate on reducing the standard deviation or the mean error or both at the same time. Clutter can be included or excluded depending on whether you have a clutter file or not. Different clutter properties can be included in the tuning or left at their original value. This gives you the possibility to literally fine tune your model. If you are new to model tuning with WaveTune, then here are some recommendations:

1. Use RMS as the tuning option (cf. Figure 8)

Tuning options explained: On every iteration WaveTune is comparing the prediction with the measured values. The error is characterized by two numbers, the arithmetic *mean* of the error and the standard deviation (*std*) of the error. These two numbers can be combined to form the root mean square (*rms*) of the error. The following relation holds:  $rms^2 = std^2 + mean^2$ . For the tuning process this means:

- Use the RMS minimizing option to take into account the mean of the error, and the standard deviation of the error. This is the recommended option.
- Use the MEAN option, if you just want to minimize the mean of the error. Using this option WaveTune disregards the standard deviation.
- Use the STD option if you just want to minimize the standard deviation of the error. Using this option WaveTune disregards the mean.

2. Chose all the correction factors (cf. Figure 8). Chose either the default values to obtain fast convergence or the values, that correspond to the model you start with. The correction factors have the following meaning:

- Corr. Factor Vertical represents an attenuation associated with a ray propagating in the vertical plane over buildings. It significantly influences propagation in built up areas.
- Corr. Factor Horizontal represents an attenuation associated with the ray propagating in the horizontal plane, mainly for propagation around buildings.
- Corr. Factor Terrain represents an attenuation associated with the ray propagating in the vertical plane over terrain. It significantly influences propagation in open areas

3. Use the minimum number of clutter properties(cf. *Figure 9*). This means that you should try to get as much information as you can get on the clutter properties, and assign them in the <code>WaveSight\_tune.dpm</code> file (the model file before tuning). The more clutter you select for tuning, the longer the tuning process will take. On a 1.5 GHz Pentium 4 machine a survey route with 1000 points an area of 4 km<sup>2</sup>, and a resolution of 50m might run for 5 hours to tune the three correction factors and one clutter property.

A good way to choose the clutter to tune is to open the survey in the Survey to Grid comparison window. Chose only those clutter types that have a nonzero number of points. You can further reduce the number of clutter classes to tune by obtaining local knowledge. E.g. water in your area has a known absorption factor, so does concrete etc.

Note: WaveTune is directly using the clutter grid of Planet EV.

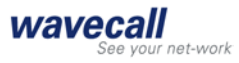

Important: There is a limit of 14 different clutter properties that are simultaneously tunable. This limit is there to keep computation times reasonable. Usually there are no more than about 10 different clutter types in the area you want to tune. This limit is also there to guide the user to a sensitive approach to tuning.

4. In dense urban areas, do not use clutter tuning, i. e. uncheck the Clutter Tuning checkbox (cf. Figure 8).

In open non-urban areas, just use clutter tuning and do not select the Corr. factors. In a transition zone you would have to use both.

# 4. Frequently asked questions for Planet EV

| Question | Is there a way to specify a specific index file in the Planet EV propagation model editor, edit, browse for index file path?                                                                                        |
|----------|----------------------------------------------------------------------------------------------------|
| Answer   | WaveSight will only read the index.txt file and not care about the others.                                                                                                    |
| Question | Is the DTM format identical to the Planet format, i.e. the first element in<br>the file corresponds the Northwest corner and the last element to the<br>Southeast corner and the elements are ordered west to east? |
| Answer   | Yes.                                                                                                    |
| Question | What value should I use for the rain attenuation?                                                                                                    |
| Answer   | WaveSight do not use this parameter in Planet EV.                                                                                                    |
| Question | What is the advantage of using Planet DMS format for the terrain data and not Planet EV format?                                                                                                    |
| Answer   | The Planet EV format for the terrain data allow a maximum of two different terrain resolutions; while using the DMS format for WaveSight allows to use unlimited number of different resolutions.                   |

# 4. Appendix I

#### (WaveSight error messages)

| Errors                                                                                    | Explanations                                                                                                 |
|-------------------------------------------------------------------------------------------|----------------------------------------------------------------------------------------------------|
| WSERR1: You cannot have an<br>IndexTerrDir and a TerrainFile.<br>Please check infiles.txt | IndexTerrDir is a key word in infiles.txt that indicates the directory of a specific type of terrain format. |

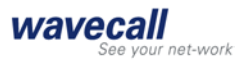

|                                                                                                | TerrainFile is a key word in infiles.txt that indicates the path for the file WaveSight type of terrain.                                                                                                    |
|------------------------------------------------------------------------------------------------|----------------------------------------------------------------------------------------------------|
|                                                                                                | Therefore it is not possible to have both<br>keywords in infiles.txt                                                                                                    |
| WSERR2: You cannot have an<br>IndexBldgDir and a BldgFile.<br>Please check the inputs.txt file | IndexBldgDir is a key word in infiles.txt that indicates the directory of specific type of building format.                                                                                                    |
|                                                                                                | BldgFile is a key word in infiles.txt that indicates the path for the file WaveSight format of buildings.                                                                                                    |
|                                                                                                | Therefore it is not possible to have both<br>keywords in infiles.txt                                                                                                    |
| WSERR3: hori directory not found                                                               | In the WaveSight directory a sub directory named hori must exist.                                                                                                    |
|                                                                                                | On PC platform this directory is created automatically                                                                                                    |
|                                                                                                | On UNIX platform this directory must be created manually                                                                                                    |
| WSERR4: Insufficient memory                                                                    |                                                                                                    |
| WSERR5: This version cannot handle full 3D                                                     | The CompType in comp.txt is set to 2.                                                                                                    |
| WSERR6: The antenna pattern is<br>given with a resolution higher<br>than half degree           |                                                                                                    |
| WSERR7: The pattern of the specified antenna is not listed in the antenna file                 | The file which contains all antenna patterns, (it<br>is specified via the keyword AntFile in<br>infiles.txt) does not contains the antenna<br>pattern specified in transmitter                                                  |
| WSERR8: An antenna file name<br>must be provided                                               | The AntPtrn key word in the transmitter file<br>indicates a pattern, but infiles.txt does not<br>contain the path to the file where this pattern<br>can be found                                                                |
| WSERR9: Buildings elevation is relative to ground and there is no terrain file                 |                                                                                                    |
| WSERR10: No frame file is given                                                                | It is mandatory to indicate in the infiles.txt a frame file with the key word FrameFile                                                                                                    |
| WSERR11: Error in frame file: east<br>x >= west x                                              | The frame file indicated by the key word<br>FrameFile in infiles.txt, must contains the x of<br>the south east corner, the y of the south east<br>corner, then the x of north west, and then the<br>y of the north west corner. |
| WSERR12: Error in frame file:<br>south y >= north y                                            | The frame file indicated by the key word<br>FrmFile in infiles.txt, must contain the x of<br>southeast corner, the y of the southeast                                                                                           |

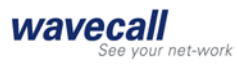

|                                                                               | corner, then the x of northwest, and then the y of the northwest corner.                                                                                                    |
|-------------------------------------------------------------------------------|----------------------------------------------------------------------------------------------------|
| WSERR13: Error in the index file:<br>east x >= west x                         | The index file of terrain heights of specific<br>format indicated by the key word IndexTerrDir,<br>must contain the x of south east corner, the y<br>of the south east corner, then the x of north<br>west, and then the y of the north west corner                  |
| WSERR14: Error in the index file:<br>south y >= upper y                       | The index file of terrain heights of specific<br>format indicated by the key word IndexTerrDir,<br>must contain the x of south east corner, the y<br>of the south east corner, then the x of north<br>west, and then the y of the north west corner                  |
| WSERR15: No index directory for terrain is given                              | The index file of terrain heights of specific<br>format indicated by the key word IndexTerrDir<br>must be given in infiles.txt. Buildings are by<br>default assumed to be given relative to ground<br>level, except if the flag Is2Ground is set to 1 in<br>comp.txt |
| WSERR16: This version can only<br>handle Profile or Horizontal<br>propagation | In comp.txt CompType was set to a value<br>different from 1 (horizontal computation) or 3<br>(combination of vertical and horizontal plane<br>computation)                                                                                                    |
| WSERR17: No Tx file is given                                                  | For propagation prediction a transmitter file<br>must be given in infiles.txt using the key word<br>TxFile                                                                                                    |
| WSERR18: No index directory for buildings is given                            | When running with a specific type of<br>buildings, the directory that contains the<br>index.txt file must be given in infiles.txt via the<br>key word IndexBldgDir                                                                                                   |
| WSERR19: Null sized segment:                                                  | It indicates that a null sized segment was<br>encountered in the course of the execution.<br>For instance, this message occurs when<br>reading the building files and a null sized wall<br>exists in the building file.                                              |

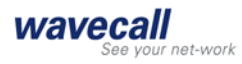

# 5. Bibliography

- [1] Karim Rizk: Propagation in micro-cellular and small cell urban environment, Thesis #1710 (1997), Swiss Federal Institute of Technology of Lausanne
- [2] K. Rizk, J.F. Wagen, F. Gardiol:Influence of database accuracy on twodimensional ray-tracing-based prediction in urban microcells, IEEE Trans. Veh. Technol., vol. 49, no. 2, March 2000, pp. 631-642.
- [3] Planet EV RF Planning Software, user manual.